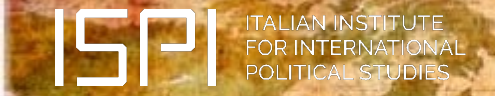

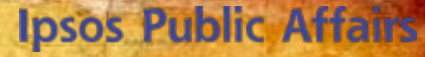

GAME CH

# Gli italiani e il resto del mondo. L'attenzione, l'interesse, il coinvolgimento per le notizie di politica e cronaca internazionale

Edizione 2018

## **Ipsos Public Affairs**

# **Commento dei risultati**

Tornano ad aumentare le preoccupazioni per l'economia. Le preoccupazioni per la ripresa economica sotto le aspettative e la tenuta delle finanze statali crescono nettamente rispetto al 2017 (+7 punti). Allo stesso tempo, la riduzione dei flussi migratori allenta, in parte, la pressione sul tema dell'immigrazione: gli italiani che la ritengono la minaccia più grave per l'Italia scendono dal 22% del 2017 al 16% di quest'anno. Ma il tema delle migrazioni resta centrale nel dibattito pubblico e viene ancora considerato la questione più preoccupante e, allo stesso tempo, sottovalutata.

Per l'Italia e l'Europa, immigrazione ed economia sono ancora le *issues* cruciali, ma spostando lo sguardo alle preoccupazioni globali i cambiamenti climatici sono considerati la principale minaccia, dal 28% degli intervistati (+15 punti rispetto al 2017).

Allo stesso tempo, proprio l'America di Trump, che si è sfilata dagli accordi ONU sul clima, sta "tornando grande" nello scenario globale, almeno nelle opinioni degli italiani: nel 2015 solo il 19% pensava che gli usa fossero più influenti rispetto all'anno precedente, adesso sono ben il 52%, con un aumento di 8 punti rispetto al 2017. Trump è considerato il personaggio più influente in politica internazionale, sebbene il suo approccio in politica estera desti preoccupazione per il 27% degli italiani.

Italiani che sono alla ricerca di nuovi alleati in Europa. La Germania resta ancora il paese considerato più vicino, il 30% la considera l'alleato più importante, ma per altrettanti è il principale avversario (31%).

Ma lo scontro sui migranti dei mesi scorsi ha reso la Francia il paese che la maggioranza degli italiani considera più ostile, ben il 38%, con un aumento di 25 punti rispetto al 2017. E lo scontro indiretto sul deficit di bilancio, con lo "sforamento" dei parametri annunciato da Macron e confermato da Moscovici, potrà alimentare ulteriormente questo sentimento.

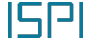

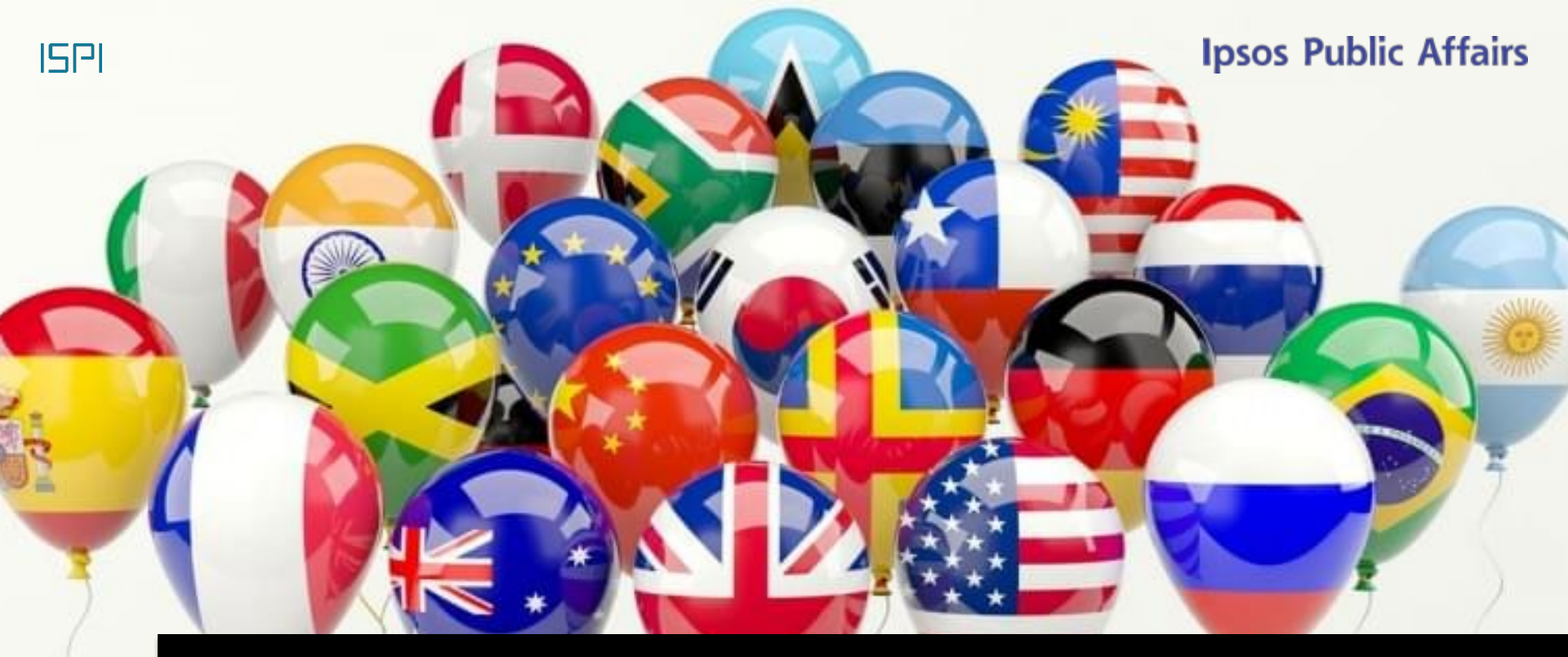

# Interesse per le notizie internazionali

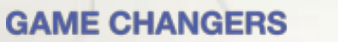

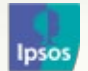

### L'interesse per le diverse tipologie di notizie internazionali

**Ipsos Public Affairs** 

Valori %

Parliamo ora più specificamente delle notizie internazionali. Lei personalmente quanto è interessato alle notizie di ...

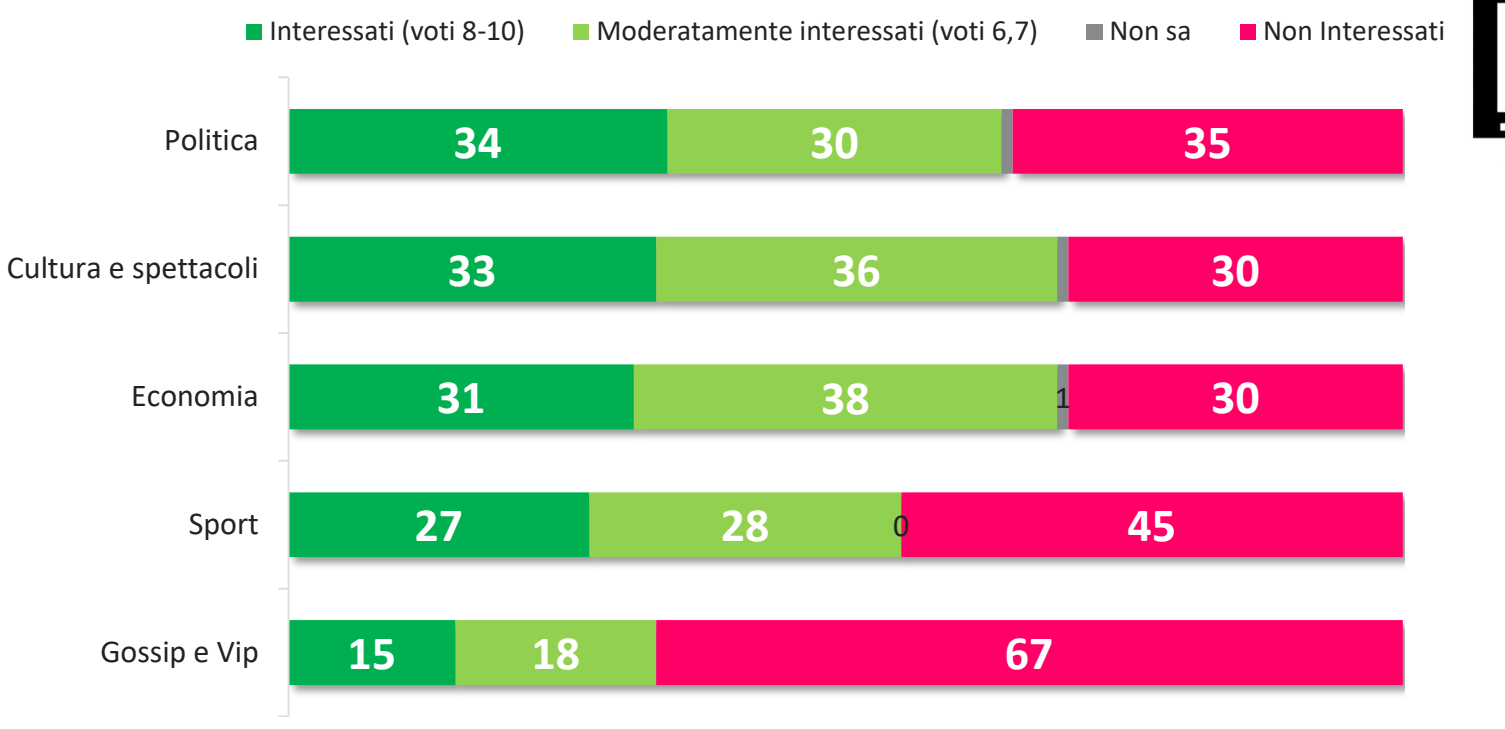

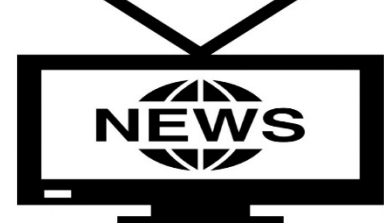

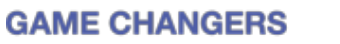

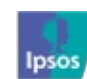

ISPI

### interesse per alcune tipologie di notizie internazionali: confronto con i sondaggi precedenti

## **Ipsos Public Affairs**

Parliamo ora più specificamente delle notizie internazionali. Lei personalmente quanto è interessato alle notizie di ...

■ 2018 ■ 2017 ■ 2016 ■ 2015 ■ 2014 Λ 10 20 30 40 **34** 34 Politica 31 33 33 28 21 22 Cultura e spettacoli **31** 32 Economia 27 30 **27** 28 Sport 22 24 15 18 Gossip e Vip 17 18 **GAME CHANGERS** 

% INTERESSATI (voti 8-10)

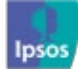

וקףו

### Gli italiani, quanto sono interessati alle notizie internazionali? Confronto con i sondaggi precedenti

### **Ipsos Public Affairs**

Valori %

Secondo lei gli italiani quanto sono interessati alle notizie di carattere internazionale?

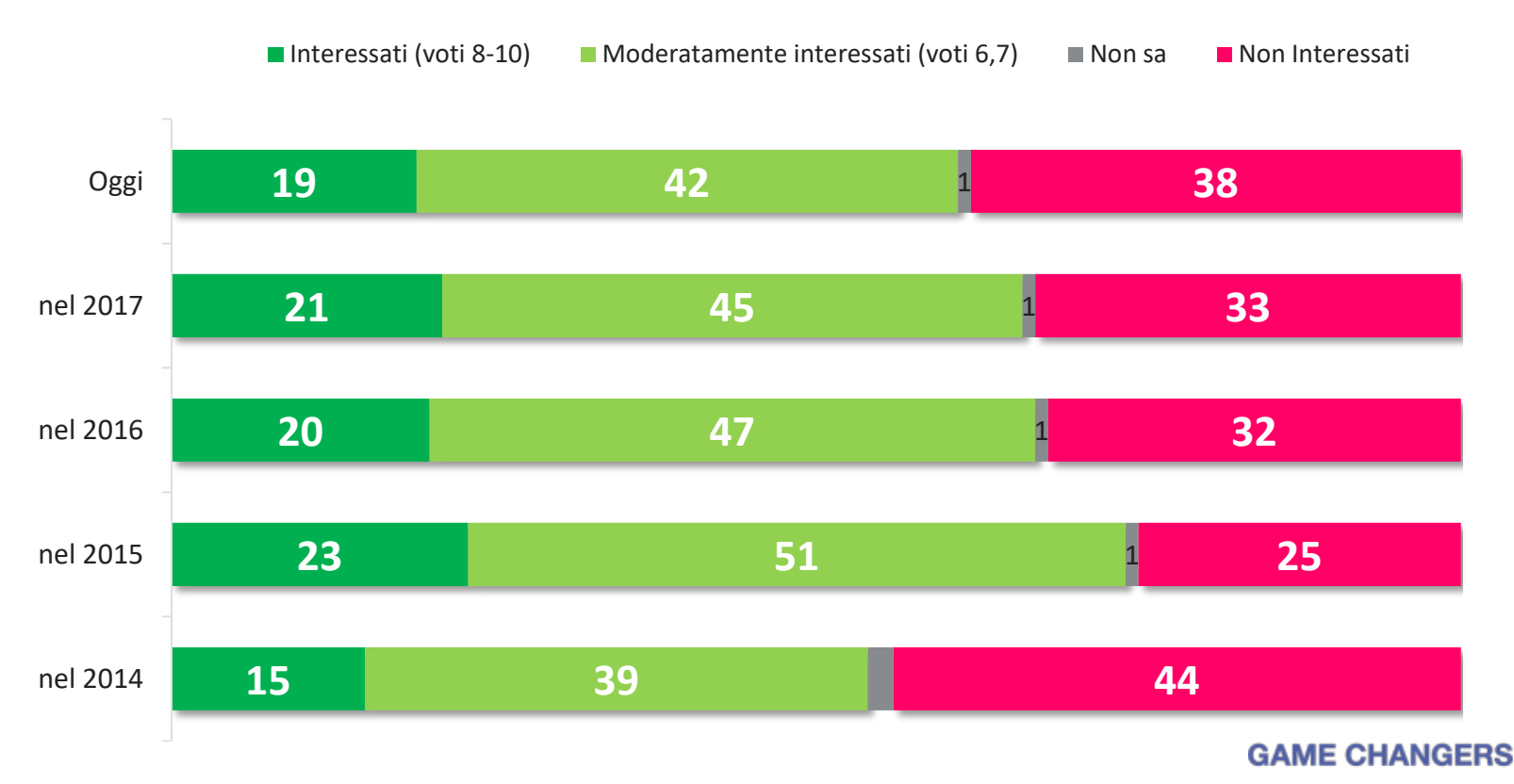

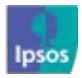

ISPI

6

# **Ipsos Public Affairs**

# Minacce, speranze, leader

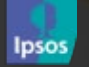

ISP

# serie storica

Ipsos Public Affairs Valori %

Quale è la minaccia più grave per l'Italia?

|                                                            |                       | dic-17 | dic-16 | dic-15 | set-15 | giu-15 | mar-15 | dic-14 |      |
|------------------------------------------------------------|-----------------------|--------|--------|--------|--------|--------|--------|--------|------|
| La crisi economica (spread, tenuta dei<br>conti)           | <b>Ť Ť Ť Ť Ť Í</b> 55 | 48     | 46     | 47     | 40     | 40     | 35     | 67     |      |
| L'immigrazione                                             | <b>T</b> 16           | 22     | 22     | 16     | 38     | 25     | 13     | 13     |      |
| Lo scontro tra Italia e Unione Europea                     | <b>T</b> 11           | -      | -      | -      | -      | -      | -      | -      |      |
| Il terrorismo islamico                                     | <b>1</b> 6            | 12     | 9      | 26     | 13     | 21     | 35     | 8      |      |
| Le crisi dell'Europa (Brexit, populismi,<br>ecc.)          | <b>1</b> 6            | 6      | -      | -      | -      | -      | -      | -      |      |
| Il Governo della Corea del Nord                            | 12                    | 5      | 9      | -      | -      | -      | -      | -      |      |
| Donald Trump alla Presidenza degli Stati<br>Uniti          | 12                    | 3      | -      | -      | -      | -      | -      | -      |      |
| L'instabilità in Libia                                     | 12                    | 2      | 1      | 2      | 0      | 3      | 4      | 1      | ۶F   |
| (*) inseriti nella rilevazione di quest'anno GAME CHANGERS |                       |        |        |        |        |        |        |        | Ipso |

© 2018 lpsos. Base: totale rispondenti

# 🔁 minaccia più grave a livello globale

*Quale è la minaccia più grave a livello globale?* 

## Valori % Valori % I cambiamenti climatici Il terrorismo islamico Le disuguaglianze nel mondo La crisi economica

Donald Trump alla Presidenza degli Stati Uniti

La scarsità delle risorse alimentari e idriche

La diffusione di ideologie e movimenti di stampo populista

Le crisi in Medio Oriente

8

5

3

3

3

3

Le guerre commerciali e la crisi degli accordi multilaterali di libero...

Le fake news e le minacce informatiche

Il Governo della Corea del Nord

Le tensioni tra Usa e Cina

La scarsità di risorse energetiche

Le crisi dell'Europa (Brexit, populismi, ecc.)

La Russia di Putin

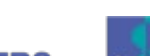

ISPI

Ipsos

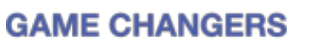

**Ipsos Public Affairs** 

(\*) inseriti nella rilevazione di quest'anno

© 2018 lpsos. Base: totale rispondenti

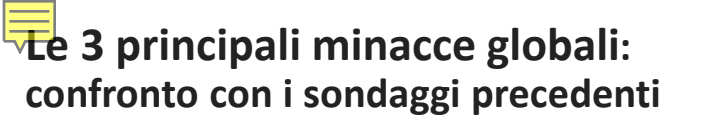

# **Ipsos Public Affairs**

Valori %

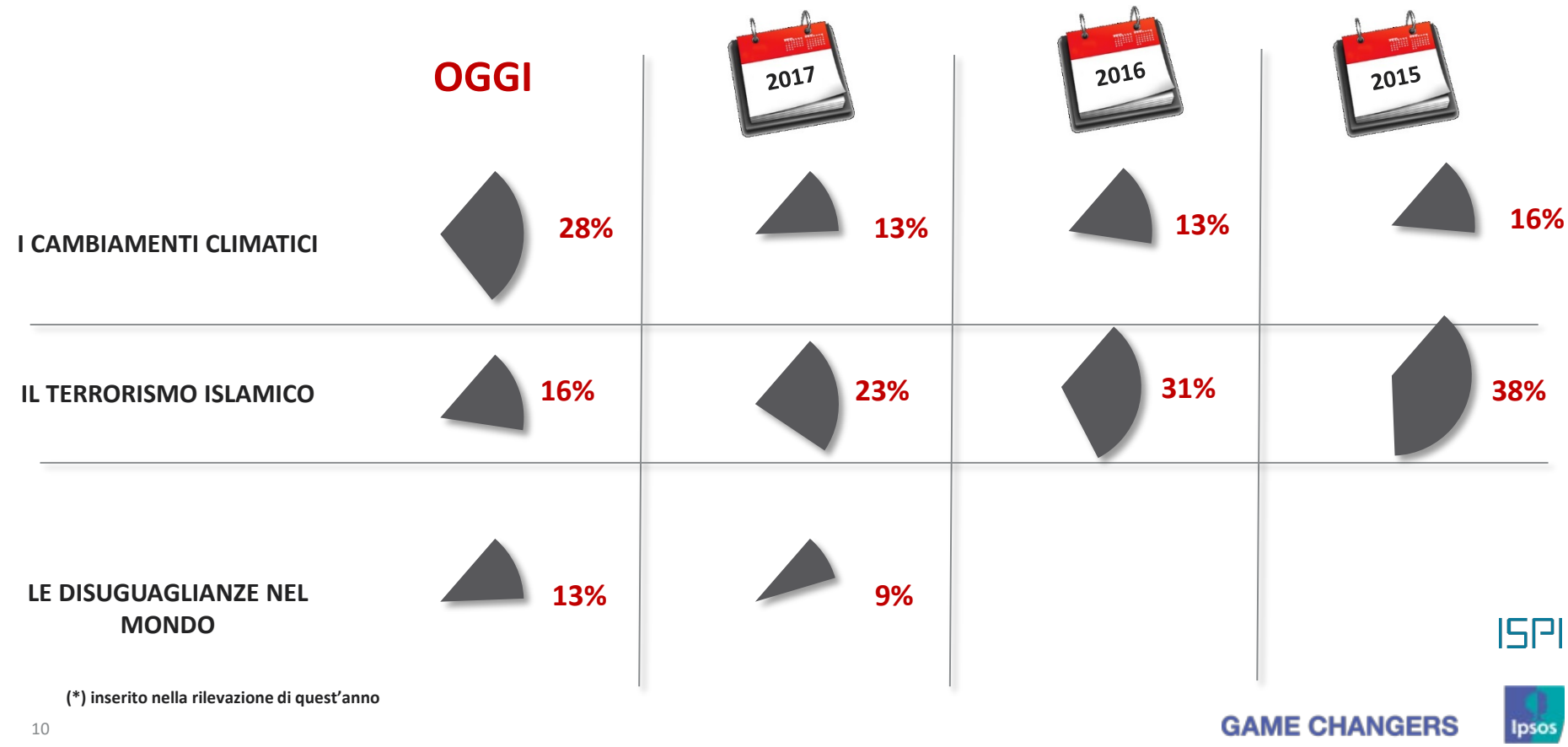

© 2018 Ipsos. Base: totale rispondenti

### Le notizie/avvenimenti più preoccupanti del 2018

Quali sono le notizie/avvenimenti più preoccupanti del 2018?

# **Ipsos Public Affairs**

Valori %

ISPI

Ipsos

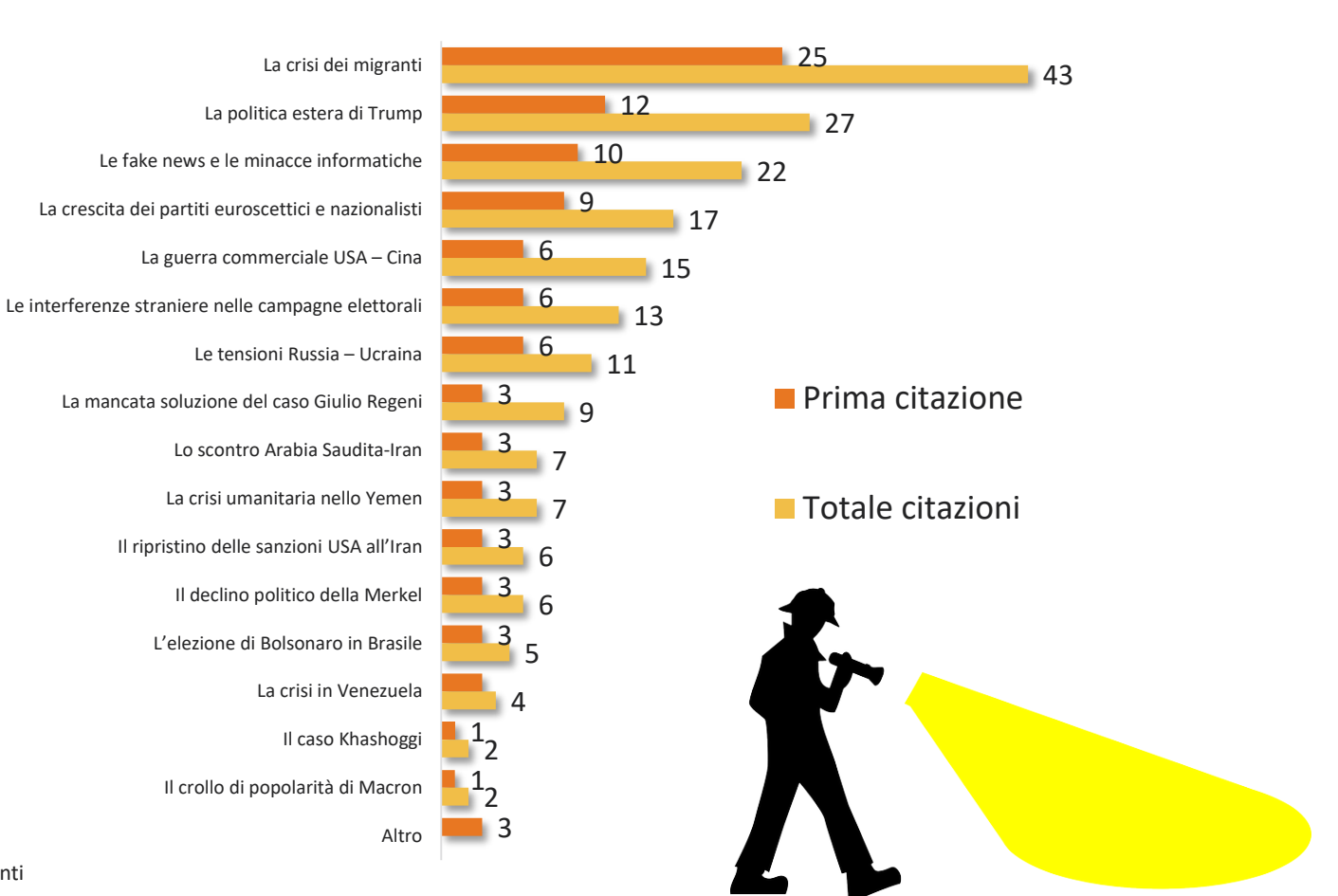

11 © 2018 Ipsos. Base: totale rispondenti

### Le notizie/avvenimenti del 2018 che hanno dato più speranza

Quali sono le notizie/avvenimenti del 2018 che hanno dato più speranza?

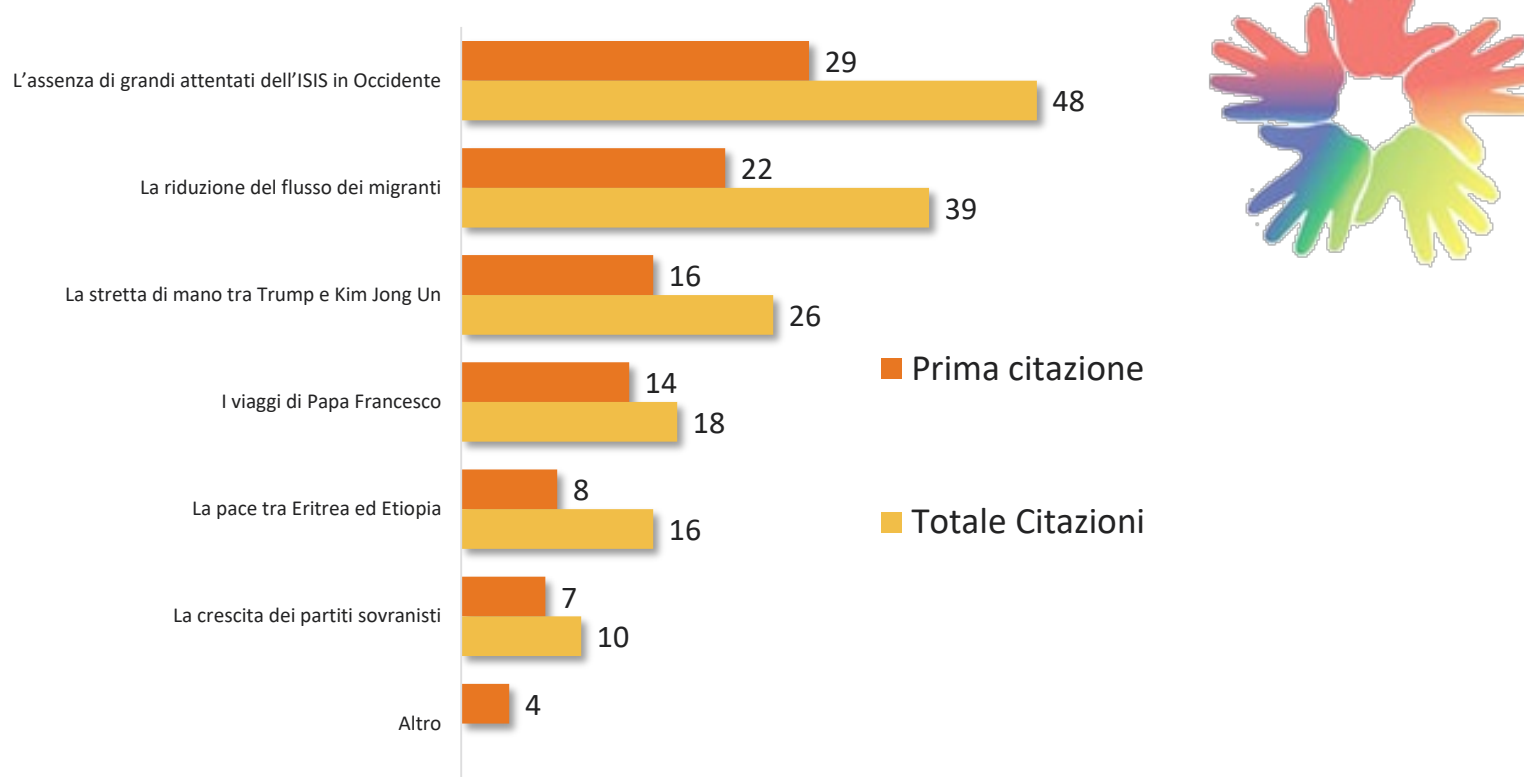

Ipsos Public Affairs Valori %

GAME CHANGERS

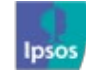

ISPI

### L'influenza dell'Europa e dei principali Stati

Rispetto al 2017 ... (Europa/Stato) è più o meno influente?

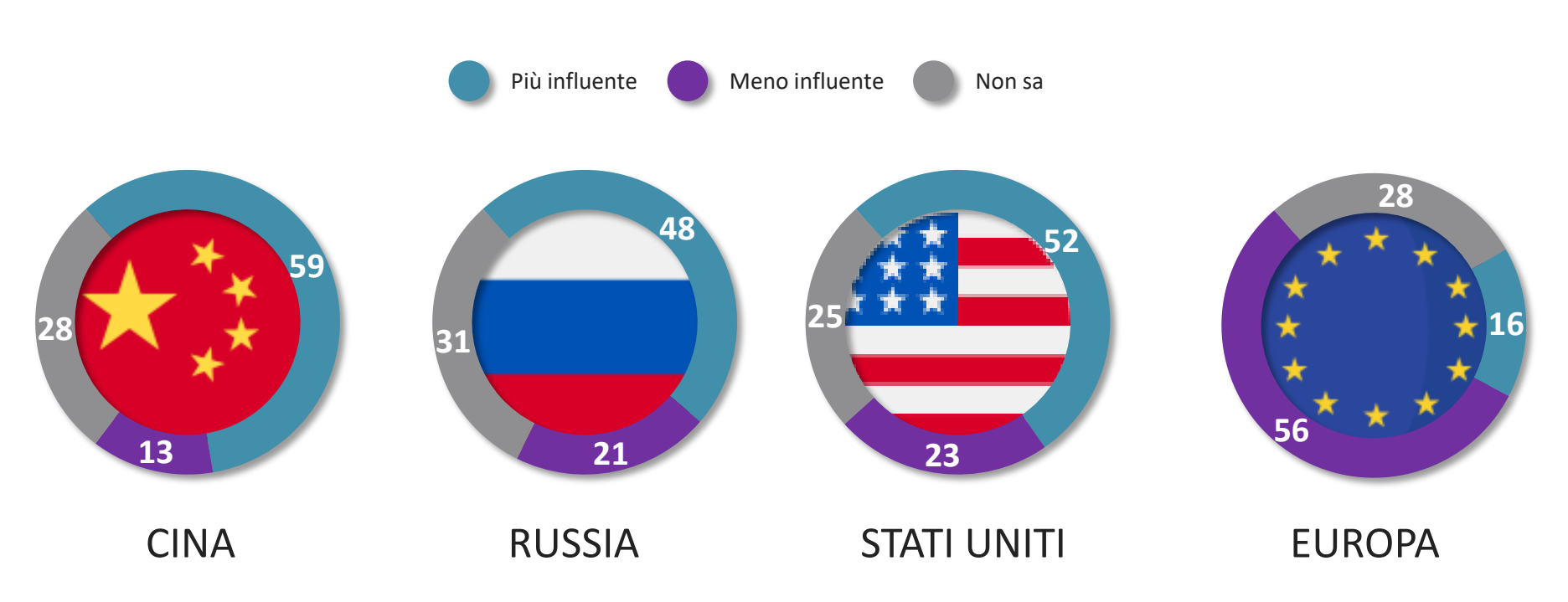

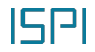

Ipsos

**Ipsos Public Affairs** 

Valori %

13 © 2018 Ipsos. Base: totale rispondenti

### L'influenza dei principali paesi - confronto con i sondaggi precedenti

# **Ipsos Public Affairs**

Valori %

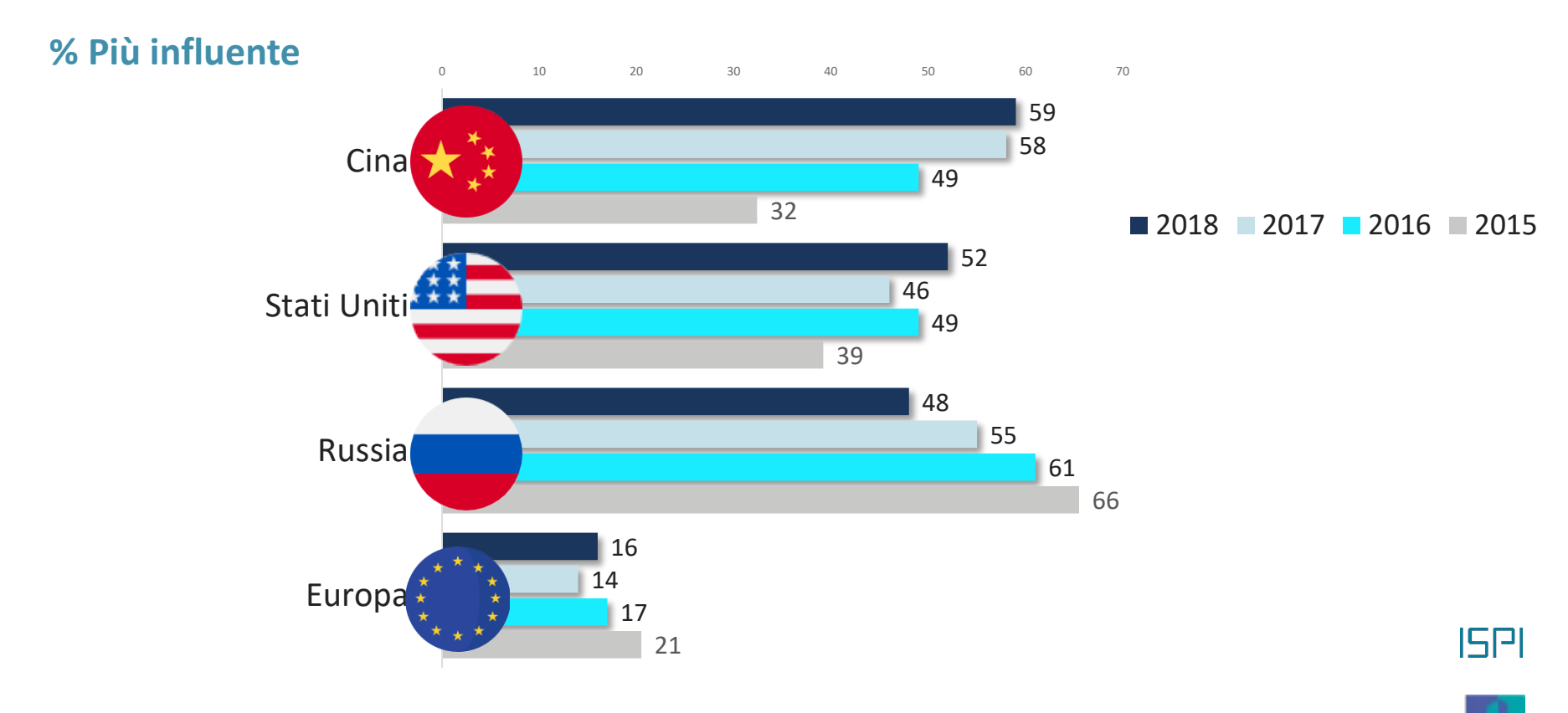

### La forza dell'Isis

L'ISIS è più o meno forte rispetto al 2017 ?

Ipsos Public Affairs Valori %

■ Più forte Non so Meno forte 

ISPI

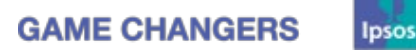

### evento internazionale del 2018 più sottovalutato

Qual è la questione/crisi avvenuta nel mondo che non è stata tenuta in sufficiente considerazione?

### Ipsos Public Affairs

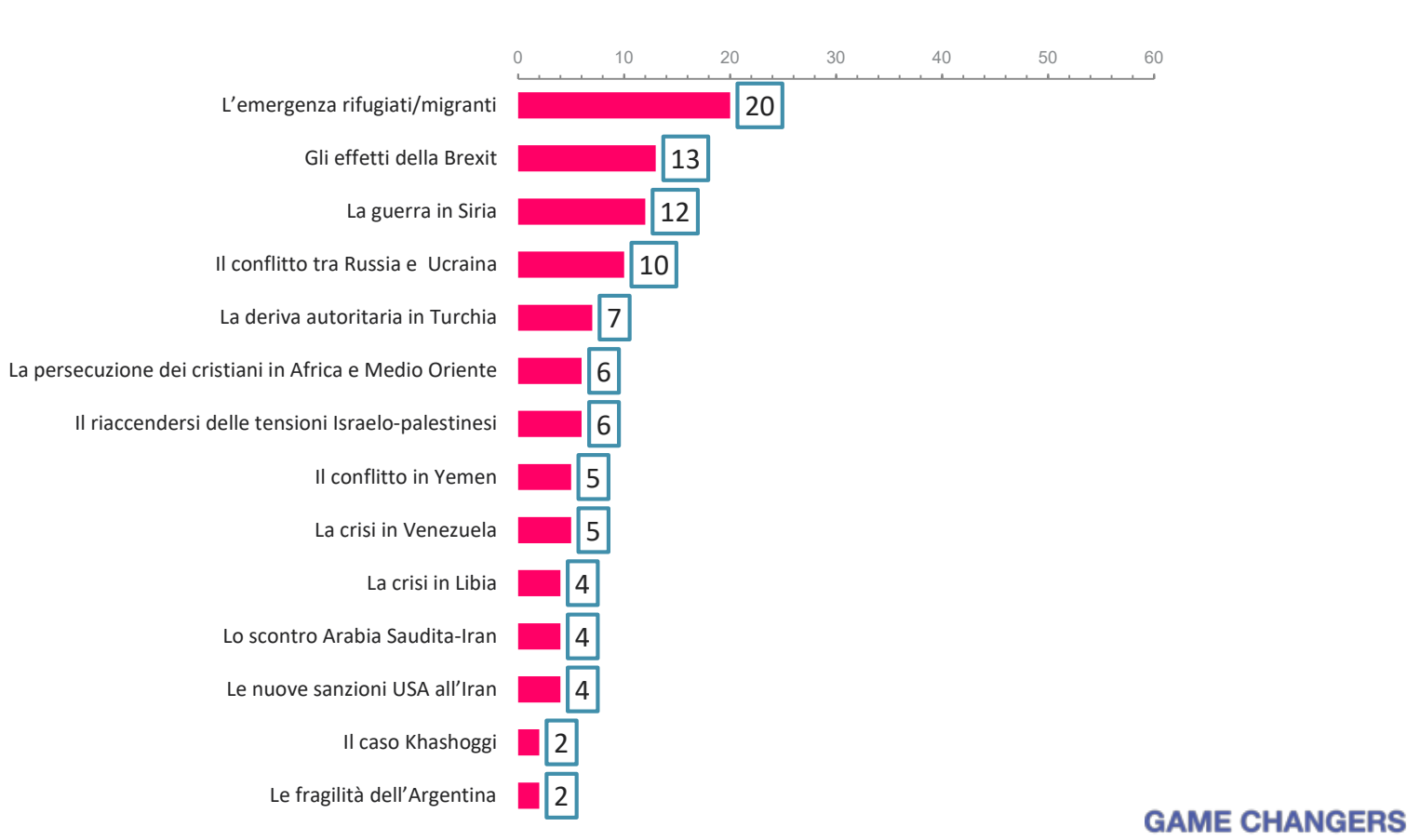

Valori %

ISPI

Ipsos

16

I principali paesi che rappresentano una minaccia: - confronto con i sondaggi precedenti -

## **Ipsos Public Affairs**

Valori %

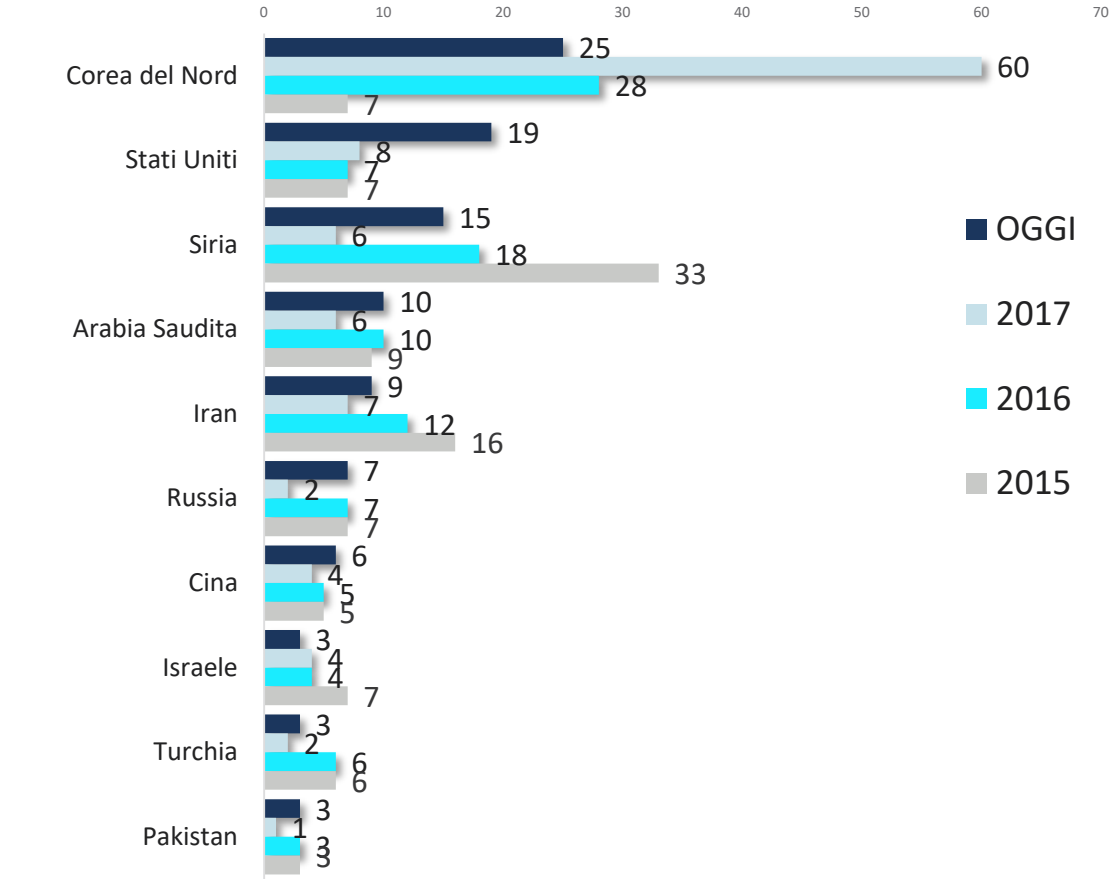

ISPI

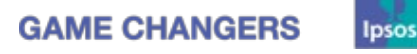

© 2018 Ipsos. Base: totale rispondenti

17

### I principali paesi che contribuiscono alla pace nel mondo

Quale paese contribuisce maggiormente alla pace nel mondo?

## **Ipsos Public Affairs**

Valori %

ISPI

Ipsos

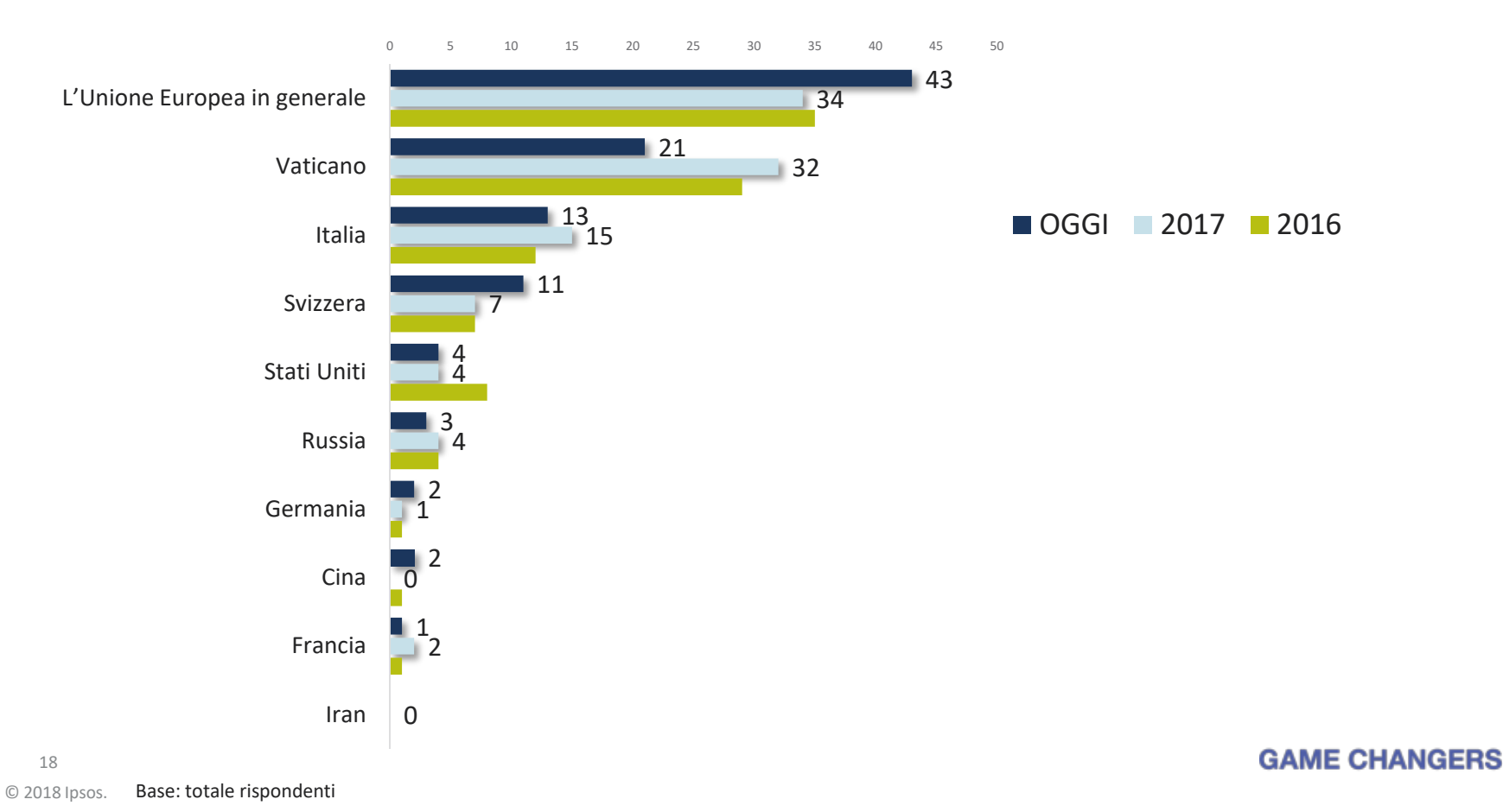

### Il personaggio più influente della politica estera

*Quale è il personaggio più influente della politica internazionale?* 

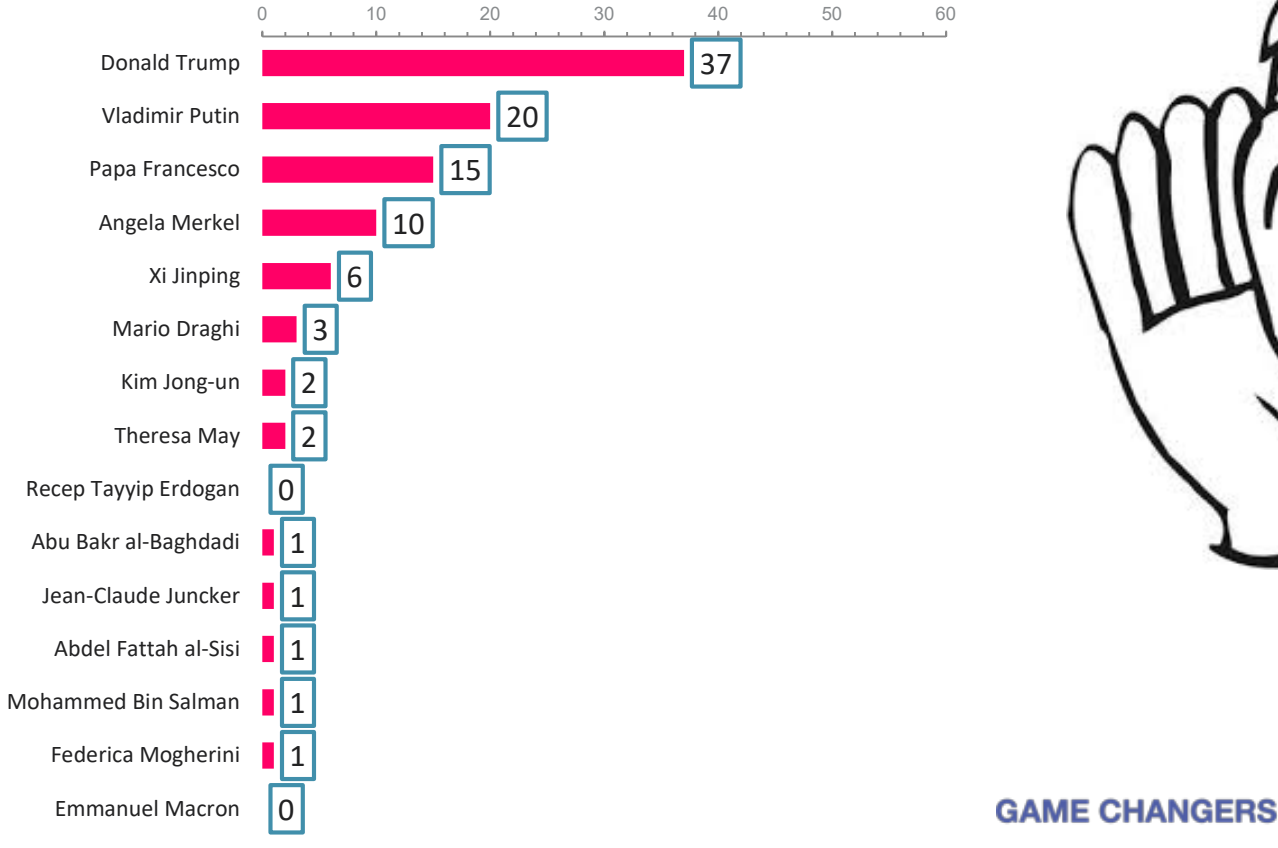

Valori %

#### 19 Base: totale rispondenti © 2018 lpsos.

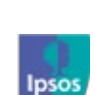

ISPI

### **Ipsos Public Affairs**

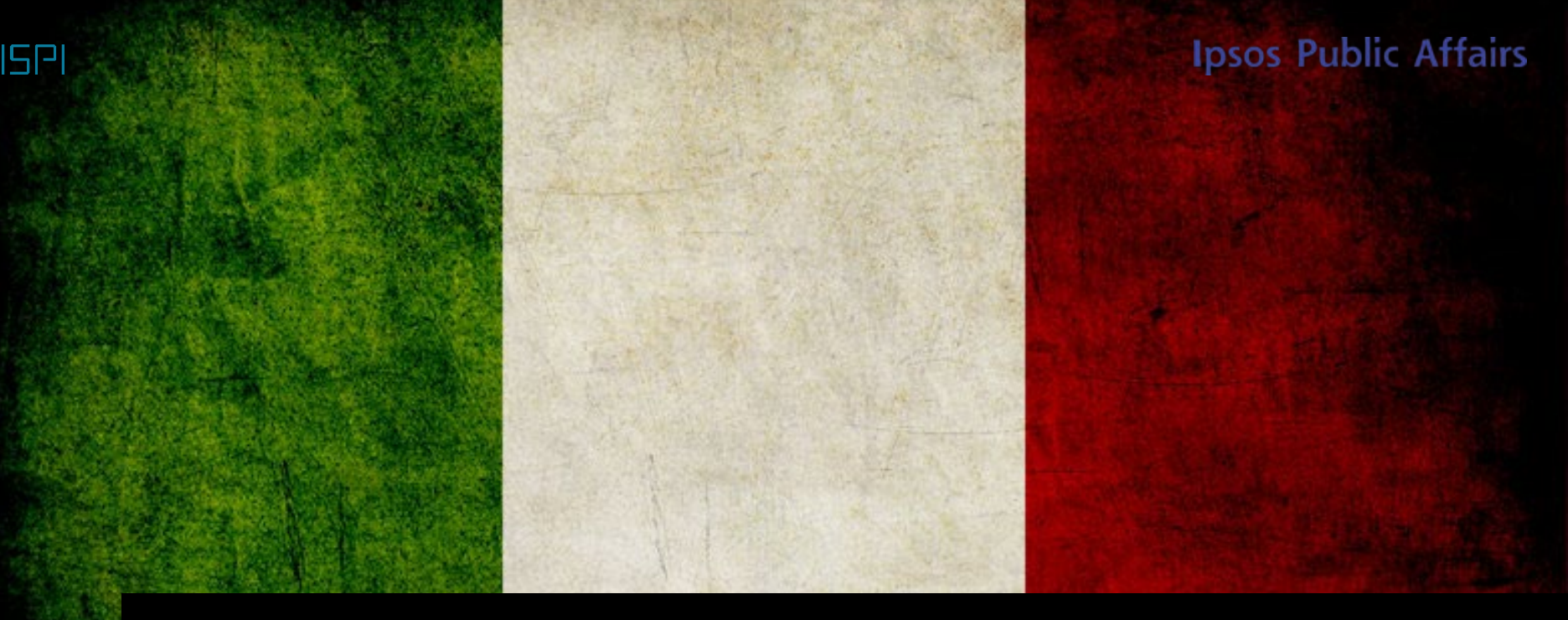

# L'Italia nel contesto internazionale

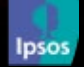

### Il governo e l'allerta terrorismo

*Come valuta la gestione dell'allerta terrorismo da parte del governo italiano?* 

### **Ipsos Public Affairs** Valori %

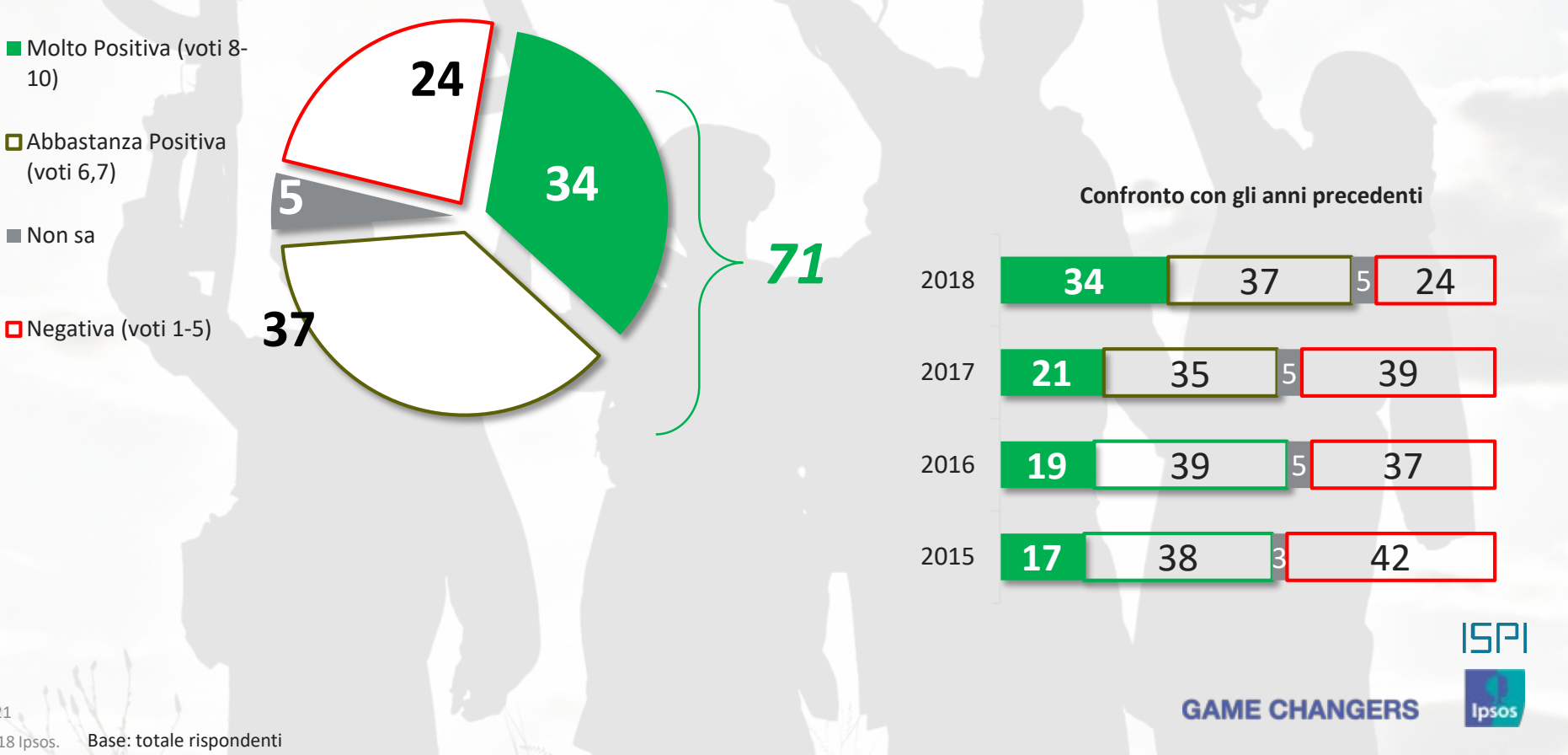

10)

### Il governo e i migranti

Come valuta la gestione della questione migratoria da parte del Governo Italiano?

# **Ipsos Public Affairs**

Valori %

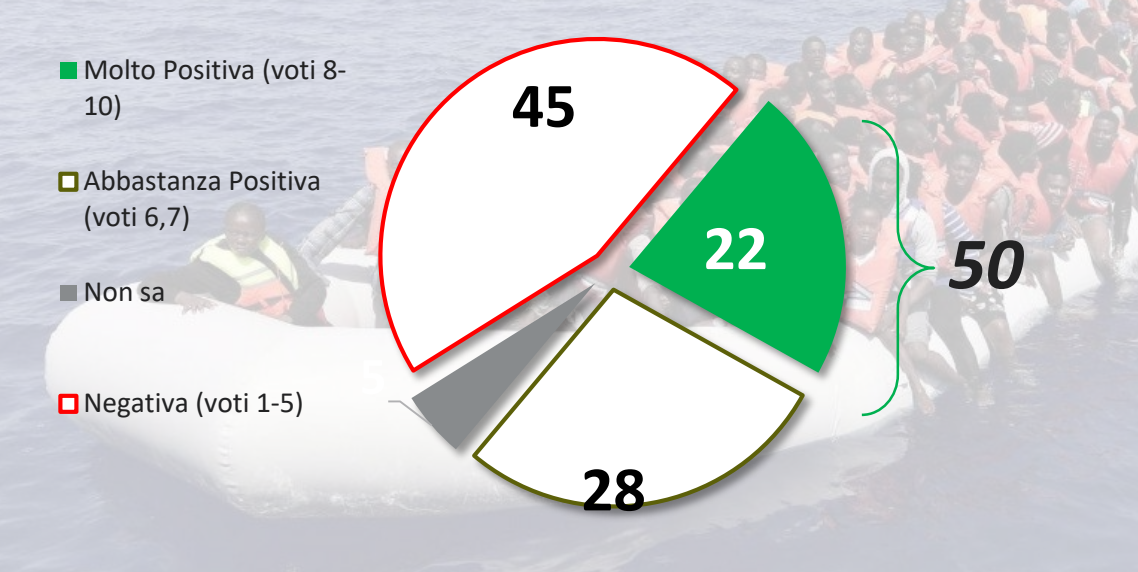

Confronto con gli anni precedenti

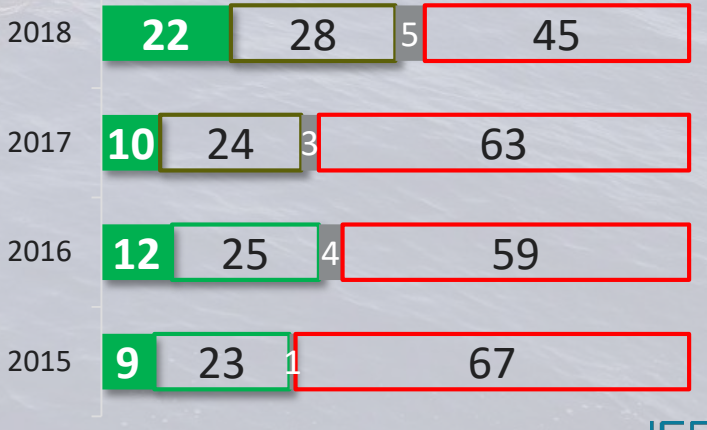

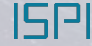

Ipsos

### Accoglienza dei migranti in Italia

Come reputa che il Governo Italiano abbia agito in merito all'accoglienza dei migranti nel nostro Paese?

## **Ipsos Public Affairs**

Valori %

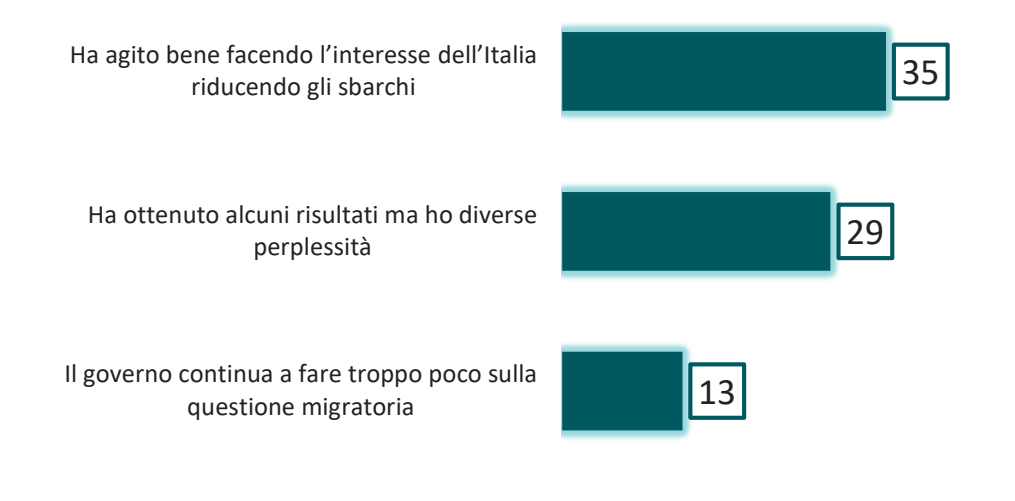

Il governo italiano blocca in modo irresponsabile l'accoglienza di chi ne ha bisogno destinandolo a condizioni inumane

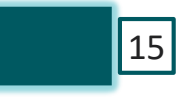

8

Non so

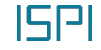

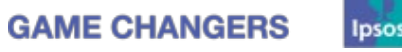

23 © 2018 Ipsos. Base: totale rispondenti

## Chi accogliere

*E sempre a proposito di migranti a suo parere l'Italia dovrebbe accogliere...* 

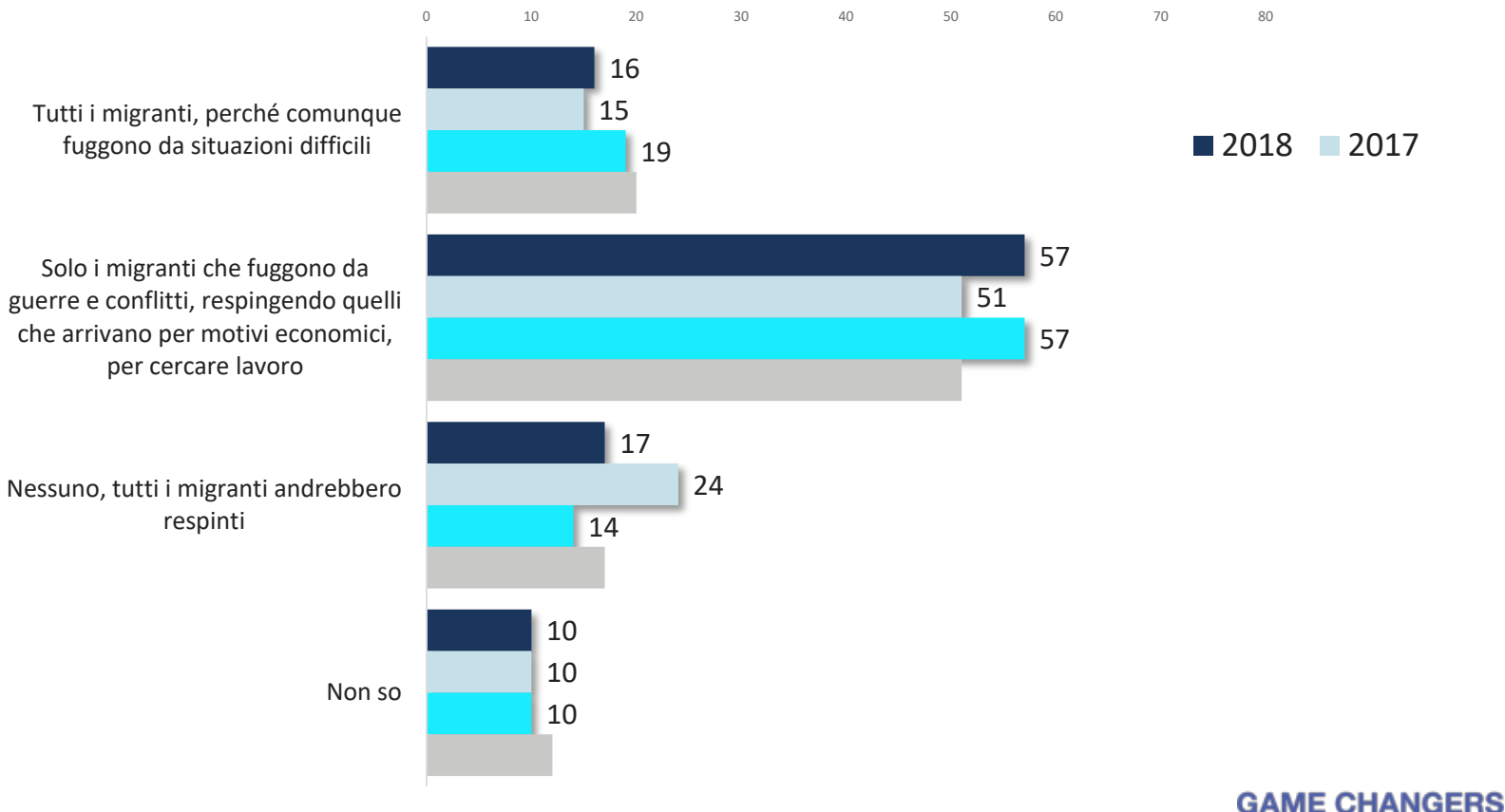

24

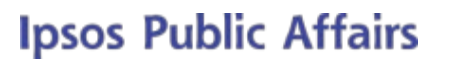

Valori %

ISPI

Ipsos

### 🗰 personaggio che promuove meglio l'Italia

Quale personaggio contribuisce meglio a promuovere l'immagine dell'Italia all'estero?

## **Ipsos Public Affairs**

Valori %

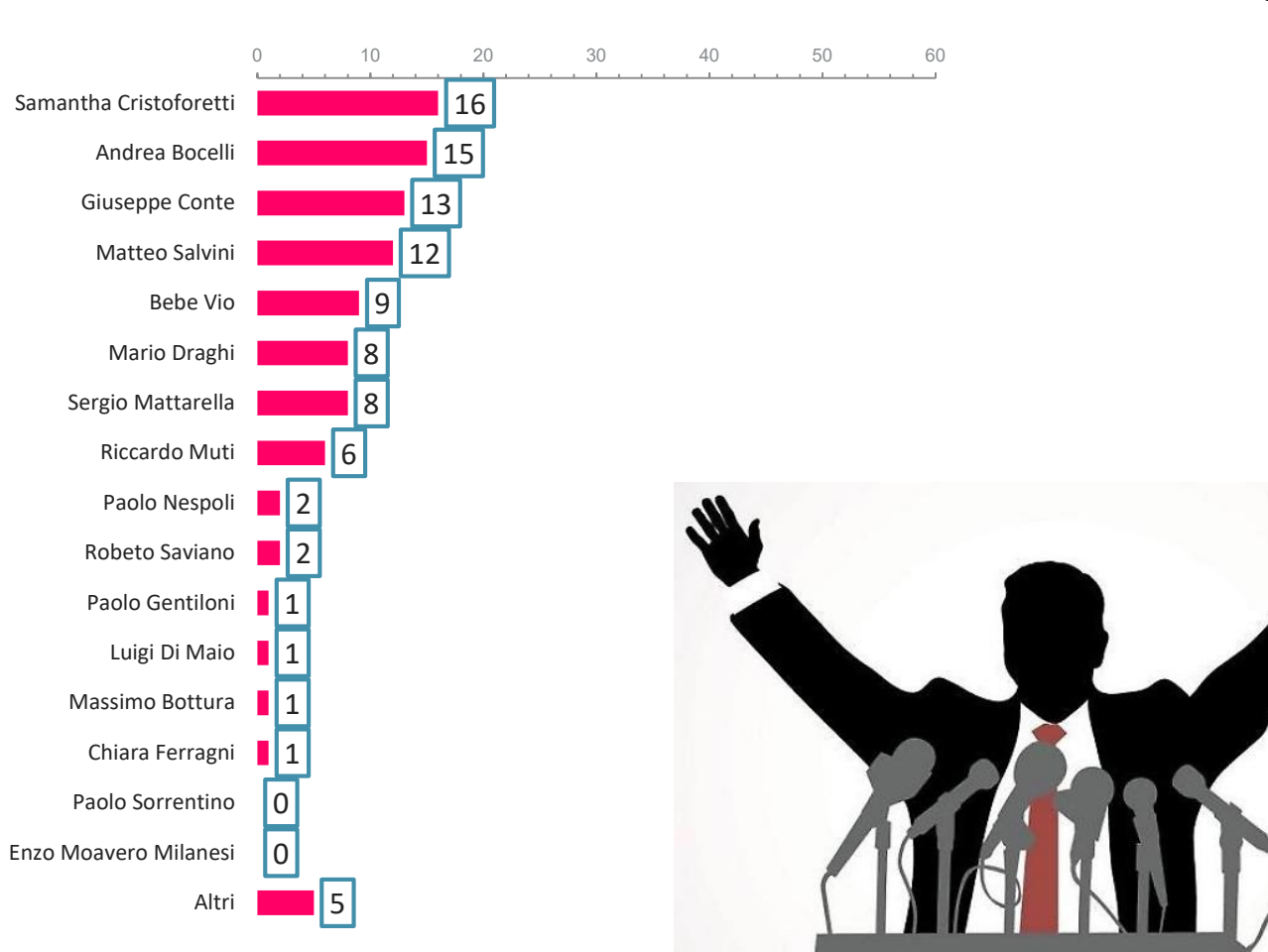

## principali alleati dell'Italia in Europa: confronto con i sondaggi precedenti

Ipsos Public Affairs Valori %

Qual è il più importante alleato dell'Italia in Europa?

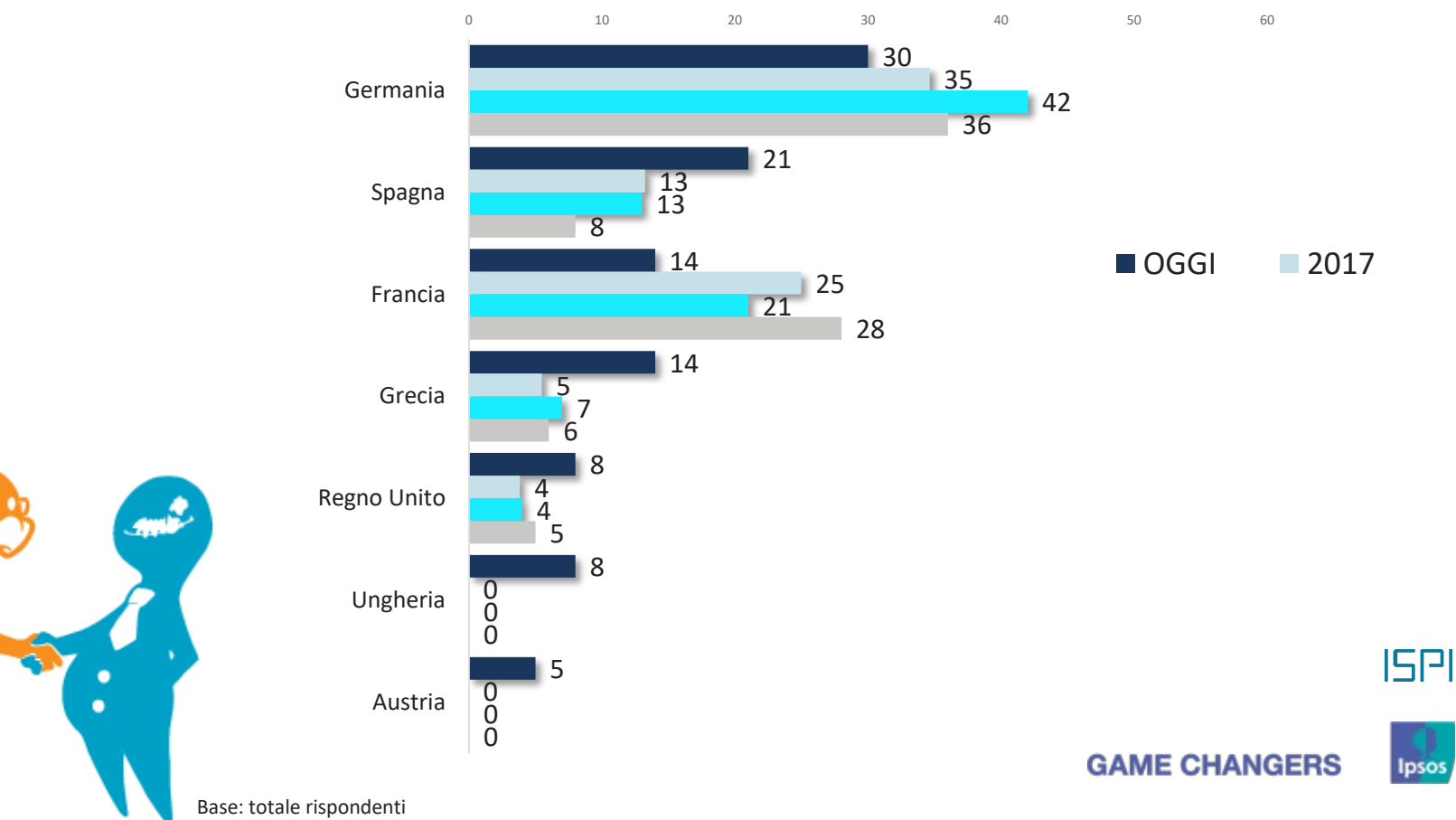

26 © 2018 Ipsos.

## **Ti peggior avversario dell'Italia in Europa:** confronto con i sondaggi precedenti

## **Ipsos Public Affairs**

Qual è il paese più ostile all'Italia in Europa?

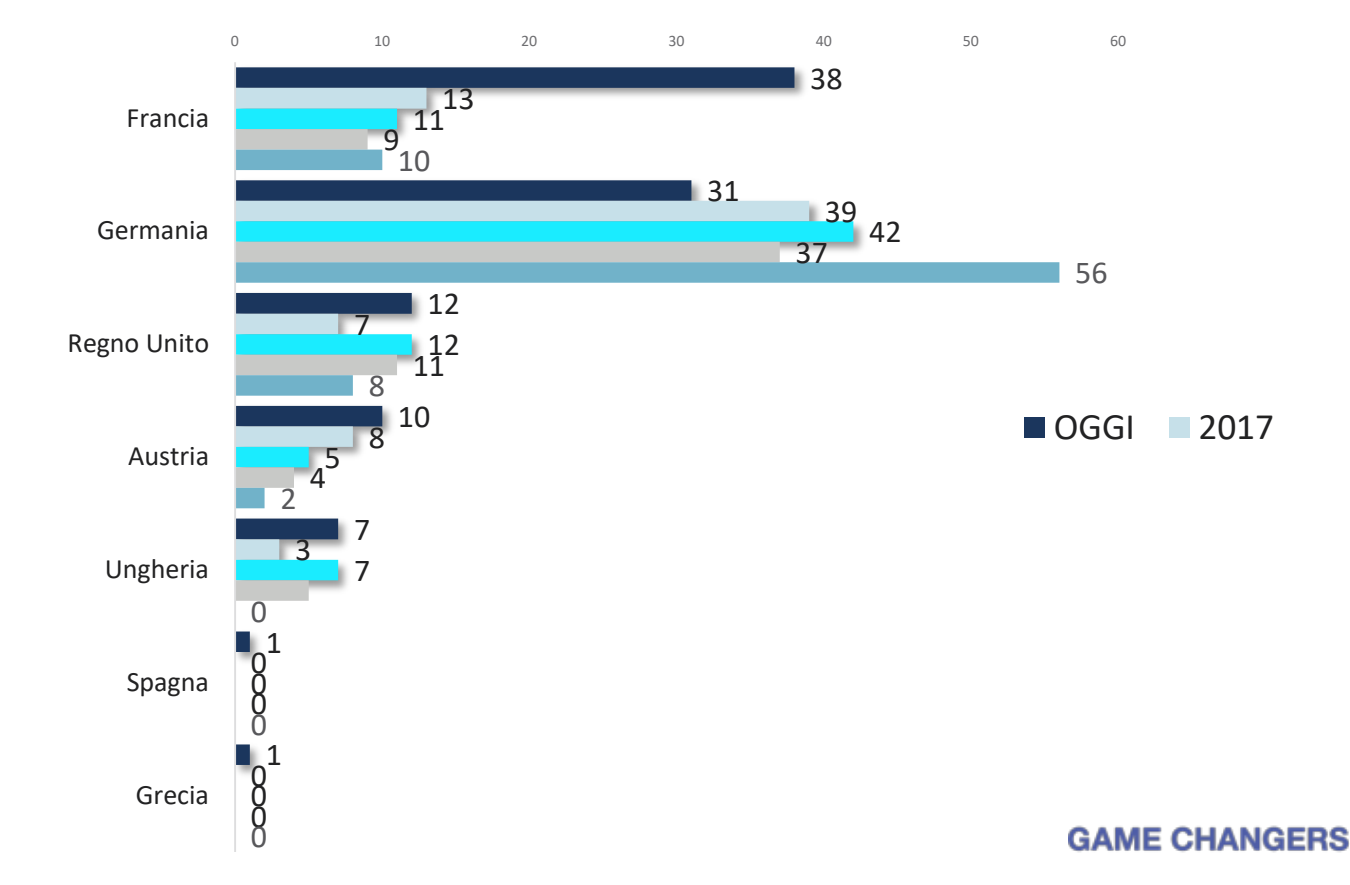

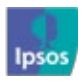

ISPI

**Ipsos Public Affairs** 

# METODOLOGIA E CAMPIONE

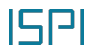

GAME CHANGERS

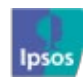

# **Composizione del campione**

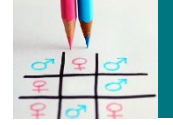

Sesso e classi di età

uomini - 48% donne - 52%

18-34 anni - 21% 35-49 anni - 27% 50-64 anni - 25% oltre 64 anni - 27%

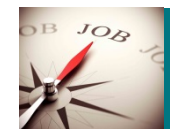

Condizione professionale

occupati - 47% non occupati - 53%

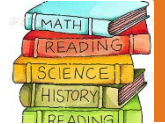

Titolo di studio

laureati - 14% diplomati - 31% licenza media - 35% licenza elementare/nessuno - 20%

Professione

imprenditori/liberi prof./dirigenti/quadri - 6% commercianti/artigiani/autonomi - 8% impiegati/insegnanti - 19% operai ed affini - 14% disoccupati - 6% studenti - 5% casalinghe - 16%

pensionati/altro non occupati - 26%

## **Ipsos Public Affairs**

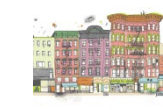

Ampiezza comune di residenza

fino a 10 mila ab. - 31% 10-30 mila ab. - 24% 30-100 mila ab. - 22% oltre 100 mila ab. - 23%

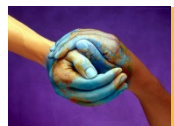

Area geografica

nord ovest (Pie-VdA-Lom-Lig) - 26% nord est (Ven-TAA-FVG) - 12% centro nord (EmR-Tos-Mar-Umb) - 17% centro sud (Laz-Abr-Cam-Mol) - 22% sud e isole (Pug-Bas-Cal-Sic-Sar) - 23%

GAME CHANGERS

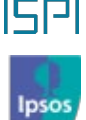

29 © 2018 Ipsos.

# **METODOLOGIA UTILIZZATA**

## **Ipsos Public Affairs**

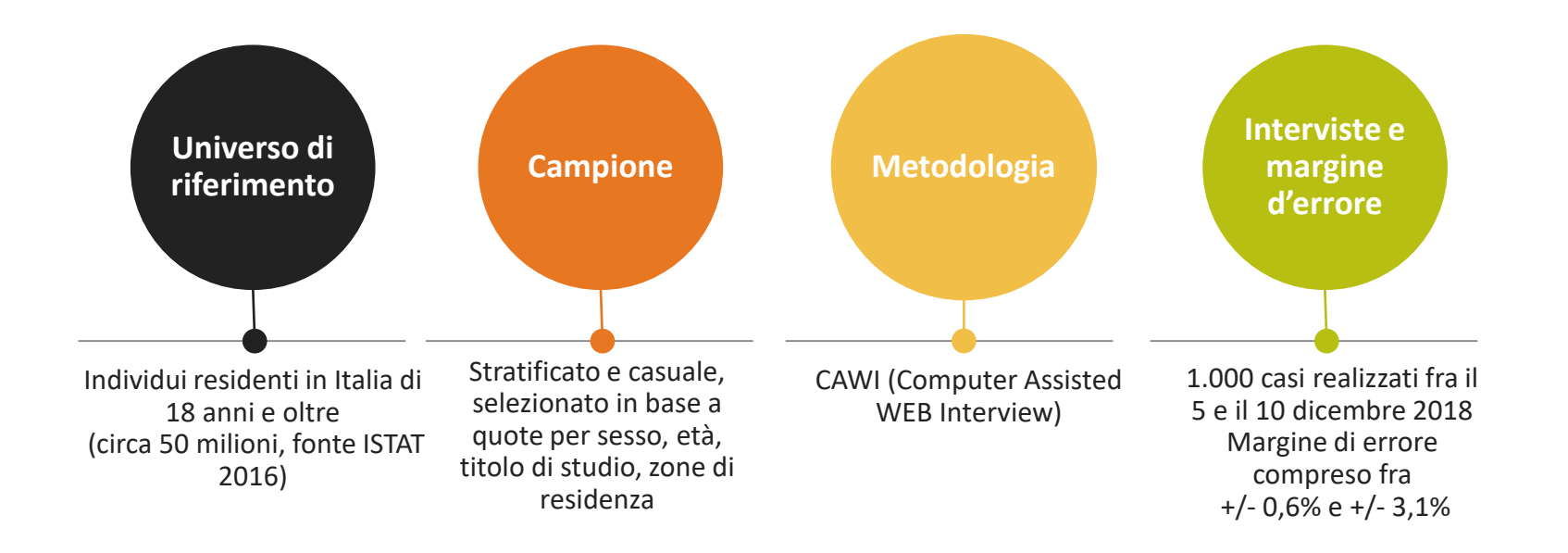

Sondaggio realizzato da Ipsos per ISPI presso un campione casuale nazionale rappresentativo della popolazione italiana maggiorenne secondo genere, età, livello di scolarità, area geografica di residenza, dimensione del comune di residenza. Sono state realizzate 1.000 interviste, condotte mediante metodo CAWI (online) tra il 5 e 10 dicembre 2018.

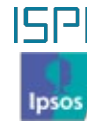

### **Ipsos Public Affairs**

#### **ABOUT IPSOS**

Ipsos ranks third in the global research industry. With a strong presence in 87 countries, Ipsos employs more than 16,000 people and has the ability to conduct research programs in more than 100 countries. Founded in France in 1975, Ipsos is controlled and managed by research professionals. They have built a solid Group around a multispecialist positioning – Media and advertising research; Marketing research; Client and employee relationship management; Opinion & social research; Mobile, Online, Offline data collection and delivery.

Ipsos is listed on Eurolist - NYSE-Euronext. The company is part of the SBF 120 and the Mid-60 index and is eligible for the Deferred Settlement Service (SRD).

ISIN code FR0000073298, Reuters ISOS.PA, Bloomberg IPS:FP www.ipsos.com

### **GAME CHANGERS**

At Ipsos we are passionately curious about people, markets, brands and society. We deliver information and analysis that makes our complex world easier and faster to navigate and inspires our clients to make smarter decisions.

We believe that our work is important. Security, simplicity, speed and substance applies to everything we do.

Through specialisation, we offer our clients a unique depth of knowledge and expertise. Learning from different experiences gives us perspective and inspires us to boldly call things into question, to be creative.

By nurturing a culture of collaboration and curiosity, we attract the highest calibre of people who have the ability and desire to influence and shape the future.

"GAME CHANGERS" - our tagline - summarises our ambition.

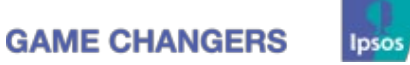